Guia prático do Exportar Dados – Sistema ERGON

# **Guia prático do Exportar Dados**

Sistema ERGON

Coordenação Geral: Lúcia Scofano

<u>Gerência de Cadastro:</u> Gil Vicente

Elaborado pelo Administrador: Daniel Baptista

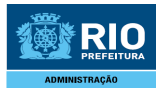

## Guia prático de uso do Exportar Dados

#### Objetivo

Através desta transação extraímos informações diretamente da base de dados do sistema de Recursos Humanos – Ergon através de um programa SQL.

#### Menu de acesso a Transação

Para consultar os relatórios ou quantitativos específicos por secretaria e/ou órgão vinculados no ERGON, deve-se:

I) Acessar a tela de Exportar Dados (Archon / Tabelas / Exportar Dados) conforme tela abaixo;

| Outros Sistemas                                       |                                                                  |                                                                                                    |  |
|-------------------------------------------------------|------------------------------------------------------------------|----------------------------------------------------------------------------------------------------|--|
| Mensagens 🔹 🕨                                         |                                                                  |                                                                                                    |  |
| Configuração 🕨 🕨                                      |                                                                  | Criada em                                                                                                    |  |
| Segurança   UF/Municípios/Bairros                     | ETEMBRO                                                          | 01/09/2008 - 16:01:01                                                                                                    |  |
| Tabelas 🕨 🕨                                           | Tabela Geral                                                     |                                                                                                    |  |
| Lotações 🕨 🕨                                          | Locais                                                           |                                                                                                    |  |
| Auditoria 🔹 🕨                                         | Tipos de Locais                                                  |                                                                                                    |  |
| Rotinas 🕨 🕨                                           | Bancos                                                           |                                                                                                    |  |
| Relatórios 🕨 🕨                                        | Moedas                                                           |                                                                                                    |  |
| Teclas<br>Erros                                       | Consultas pré definidas<br>Extrator de Tabelas<br>Exportar Dados | pamento - SETEMBRO/2008 - da Administração Direta serão executadas a<br>entos feitos diretamente no sistema Ergon (férias, bloqueios, etc.) deverão ser |  |
| Logip                                                 | Motivos de Publicação                                            |                                                                                                    |  |
| Sair                                                  | Situações da Publicação                                          | JS DISQUETES (ARQUIVUS) CUM INFORMAÇUES DE ENCARGUS E                                                                                                   |  |
| Adicionalmente, solicitar<br>forem registrados com in | Especificação de Arquivos<br>Migração de Dados                   | onferência dos lançamentos cadastrais efetuados no sistema, pois os que<br>sido, somente produzirão efeitos na folha normal do mês subseqüente.         |  |

#### Figura 01

Aguarde até que a tela de exporta dados seja apresentada.

| Archon Janela                        | UN - Exportar Dados                   |              |                    |          |   | - |
|--------------------------------------|---------------------------------------|--------------|--------------------|----------|---|---|
| <b>1</b>                             | <u> </u>                              | <b>4 ⇒ №</b> | 🖹 过 PCRJ           |          | ſ |   |
| Parâmetros -<br>SQL Pa<br>Comando Si | drão)                                 |              |                    |          | 1 |   |
| Tipo de Arqı<br>Arc                  | ⊂ Gera Linha de<br>uivo Txt ▼<br>uivo | Cabeçalho?   | Separador <b>–</b> | Procurar |   |   |
|                                      |                                       |              |                    |          |   |   |

Figura 02 – Tela Exporta Dados

II) Existem duas possibilidades de pesquisa:

- Utilizar a lista de opções para busca; Figura 03
  Digitar o nome de um relatório no campo SQL Padrão. Exemplificamos com o relatório R PECUNIA PAG; Figura 04

| RIO                                                                                                    |                                                                                                    |
|----------------------------------------------------------------------------------------------------|----------------------------------------------------------------------------------------------------|
| Administração                                                                                                    | Guia prático do Exportar Dados – Sistema ERGON                                                                                                    |
|                                                                                                    | <b>X</b> - <b>Z</b>                                                                                                    |
| Loc. 1%                                                                                                    | <b>/</b>                                                                                                    |
| Código         Descrição           R A DISPOSICAO         RELAÇÃO - ADISPOSIÇÃO SEM ORGAO OL           R ACID TRAB CLT         RELAÇÃO - ADISPOSIÇÃO SEM ORGAO OL           R AFAST SEM RET G         RELAÇÃO - ADISPOSIÇÃO SEM RETORNO (           R AFAST SEM RET G         RELAÇÃO - AFASTADOS SEM RETORNO (           R AFAST SEM RET S         RELAÇÃO - AFASTADOS SEM RETORNO (           R AFAST /FE/LE/FO         RELAÇÃO - AFAST-FE-LE-FREQ(SECRETA           R AFAST/FE/LE/FQ 2         RELAÇÃO - AFAST-FE-LE-FREQ(SECRETA           R AFASTAMENTO         RELAÇÃO - AFASTADOS PERIODO (SECR           R AFASTAMENTO AT         RELAÇÃO - AFASTADOS ATUALMENTE (S           R ANIVERSARIO - ME         RELAÇÃO - ANIVERSARIANTES - MÉS                                                                                                    |                                                                                                    |
| Loc. OK Cancela                                                                                                    |                                                                                                    |
| r Gera Linha de Cabeçalho?<br>Tipo de Arquivo Txt ▼ Separador Arquivo<br>Arquivo                                                                                                    | Procurar                                                                                                    |
| Opções na lista: 82 (Opções na lista completa: 312)<br>Registro: 1/1 Lista de Valores <osc> <obg><br/>Iniciar A Missão - Fruto Sagr Globo.com - Absoluta 11<br/>Figura 03</obg></osc>                                                                                                    | 43] - ERGON Proposta_Manual_Ex Documento1 - Micros 📀 13:50                                                                                                    |
| 📅 Archon Janela                                                                                                    |                                                                                                    |
|                                                                                                    | 🖹 👮 PCRJ 🥑                                                                                                    |
| Parâmetros<br>SQL Pastrão F PECUNIA PAG<br>Comando Select SELECT V MATRIC MATRICULA E NOME NO<br>VL DIVENDA VENDA VL DIAS VENDIDOS M<br>PUBLICAÇÃO, VL FLEX, CAMPO_03 PAGAME<br>FROM ERGON VINCULOS V.<br>ERGON FROVIMENTOS EV P.<br>ERGON FROVIMENTOS EV P.<br>ERGON | PME_LE DTINI INICIO , LE DTFIM FIM.         IESES,VL FLEX_CAMPO_01 MOTIVO, VL FLEX_CAMPO_02         NTO, ST FLEX_CAMPO_01 SECRETARIA         FUNC       AND         VINC       AND         CCARGO       AND         DR       AND         S1:SETOR       AND         AND         Separador |
| Arquivo C:\ERGON\LE PAGAS NO MES                                                                                                    | Procurar                                                                                                    |
| Expor                                                                                                    | tar                                                                                                    |

### Figura 04

III) Clicar na tecla "ENTER" (o campo "Comando Select" será preenchido automaticamente);

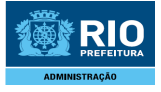

Guia prático do Exportar Dados – Sistema ERGON

IV) O relatório pode ser exportado em 2 tipos de arquivos:

- 1) html para visualização e impressão
- 2) txt para análises no Excel

#### 1 - Para gerar um arquivo para visualização do tipo html

a) Marcar o campo "Gerar linha de cabeçalho" para que apareça o cabeçalho da planilha;

b) Selecionar no campo "Tipo de Arquivo" a opção "html";

c) Digitar ponto e vírgula (; ) no campo "Separador"

d) Indicar no campo "Arquivo" o local de destino do arquivo, ou seja, onde o usuário deseja gravá-lo e o seu respectivo nome;

e) Clicar em "Exportar";

f) Preencher com a informação pertinente (Data do Pagamento) e a Sigla da Secretaria a ser consultada na tela de *Parâmetros da Consulta*. Para as Secretarias que possuírem órgãos vinculados, os campos de Setor deverão ser preenchidos com os respectivos códigos. Figura 05

| 🖾 Parâmetros da Consulta                                                         |    | × |
|----------------------------------------------------------------------------------|----|---|
| Parâmetros do S                                                                  | QL | • |
| Data do pagamento :<br>SIGLA DA SECRETARIA :<br>SETOR1 :<br>SETOR2 :<br>SETOR3 : |    |   |
| Cancela                                                                          | ОК | • |

Figura 05

g) Clicar em "OK" para finalizar. O arquivo será gerado e em seguida exibido na tela para impressão. Figura 06

| C:\Documents                           | and Settings\02520856\Desl              | ctop\R PECU   | IA.htm - Mic | rosoft Intern | net Explore | er                 |                                       |            |           |
|----------------------------------------|-----------------------------------------|---------------|--------------|---------------|-------------|--------------------|---------------------------------------|------------|-----------|
| uivo Editar Ex                         | ibir Favoritos Ferramentas A            | Ajuda         |              |               |             |                    | ·                                     |            |           |
| . 0 .                                  | 🖹 🖻 🏠 🔎 📩 🧟                             | 9 🔗 🍇         | · 🕅 •        | 3             |             |                    |                                       |            |           |
| areço 🛃 C:\Docu                        | ments and Settings\02520856\Deskt       | op\R PECUNIA. | ntm          |               |             |                    |                                       |            | 🕶 🛃 İr    |
|                                        |                                         |               | [ ]          | [             |             |                    |                                       |            |           |
| MATRICULA                              | NOME                                    | INICIO        | FIM          | VENDA         | MESES       | MOTIVO             | PUBLICACAO                            | PAGAMENTO  | SECRETARL |
| XXXXXXXXXXXXXX                         | XXXXXXXXXXXXXXXXXXXXXXXXXXXXXXXXXXXXXX  | 14/02/2000    | 13/03/2005   | 13/03/2008    | 2           | Doença             | 12/09/2008                            | 15/09/2008 | SMA       |
| 10000000000                            | 200000000000000000000000000000000000000 | 15/02/1995    | 13/02/2000   | 01/11/2007    | 3           | Divida<br>bancária |                                       | 15/09/2008 | SMA       |
| XXXXXXXXXXXXXXXXXXXXXXXXXXXXXXXXXXXXXX | 200000000000000000000000000000000000000 | 29/05/2001    | 28/06/2006   | 09/11/2007    | 3           | Divida<br>bancária |                                       | 15/09/2008 | SMA       |
| XXXXXXXXXXXXX                          | 000000000000000000000000000000000000000 | 01/08/1998    | 30/07/2003   | 19/03/2008    | 1           | Doença             | 12/09/2008                            | 15/09/2008 | SMA       |
| XXXXXXXXXXXX                           | 200000000000000000000000000000000000000 | 03/08/2002    | 01/08/2007   | 17/03/2008    | 3           | Doença             | 12/09/2008                            | 15/09/2008 | SMA       |
| ****                                   | xxxxxxxxxxxxxxxxxxxxxxxxxxxxxxxxxxxxxxx | 27/12/1997    | 01/01/2003   | 08/11/2007    | 3           | Divida<br>bancária |                                       | 15/09/2008 | SMA       |
| X00000000X                             | xxxxxxxxxxxxxxxxxxxxxxxxxxxxxxxxxxxxxxx | 30/03/1996    | 29/03/2001   | 06/11/2007    | 3           | Divida<br>bancária |                                       | 15/09/2008 | SMA       |
| ****                                   | xxxxxxxxxxxxxxxxxxxxxxxxxxxxxxxxxxxxxxx | 15/02/1995    | 13/02/2000   | 06/11/2007    | 3           | Divida<br>bancária | 23/09/2008                            | 15/09/2008 | SMA       |
|                                        | (°                                      | r             | C            |               | C           |                    | · · · · · · · · · · · · · · · · · · · | -          | 1         |

Figura 06

#### 2 - Para gerar um arquivo para análise no Excel do tipo txt

a) Marcar o campo "Gerar linha de cabeçalho" para que apareça o cabeçalho da planilha;

b) Selecionar no campo "Tipo de Arquivo" a opção "txt";

c) Digitar ponto e vírgula (; ) no campo "Separador"

d) Indicar no campo "Arquivo" o local de destino do arquivo, ou seja, onde o usuário deseja gravá-lo e o seu respectivo nome;

e) Clicar em "Exportar";

f) Preencher com a informação pertinente (Data do Pagamento) e a Sigla da Secretaria a ser consultada na tela de *Parâmetros da Consulta*. Para as Secretarias que possuírem órgãos vinculados, os campos de Setor deverão ser preenchidos com os respectivos códigos. Figura 07

|   | 🚰 Parâmetros da Consulta 📃 🗖                                                     | X |
|---|----------------------------------------------------------------------------------|---|
|   | Parâmetros do SQL                                                                | - |
| < | Data do pagamento :<br>SIGLA DA SECRETARIA :<br>SETOR1 :<br>SETOR2 :<br>SETOR3 : |   |
|   | Cancela OK                                                                       | • |

Figura 07

g) Clicar em "OK" para finalizar. O arquivo será gerado e em seguida exibido na tela, possibilitando a importação dos dados para o Excel. Figura 08

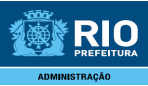

#### Guia prático do Exportar Dados – Sistema ERGON

- 🗆 🛛

#### 🕞 R PECUNIA.txt - Bloco de notas

| Arquivo | Editar                      | Formatar               | Exibir                 | Ajuda                                                                                                    |     |
|---------|-----------------------------|------------------------|------------------------|----------------------------------------------------------------------------------------------------|-----|
| MATRIC  | ULA; N                      | IOME;INI               | CIO;F                  | FIM; VENDA; MESES; MOTIVO; PUBLICACAO; PAGAMENTO; SECRETARIA;                                                                                                    | 1   |
| XXXXXXX | oox;≻                       | ~~~~~                  | $\infty \infty \infty$ | хх;14/02/2000;13/03/2005;13/03/2008;2;Doença;12/09/2008;15/09/2008;SMA; 🛅                                                                                                    | TI. |
| XXXXXXX | oox;×                       | ~~~~~                  | $\infty \infty \infty$ | <pre>xx;15/02/1995;13/02/2000;01/11/2007;3;Divida bancária;;15/09/2008;SMA;</pre>                                                                                                    |     |
| XXXXXXX | oox;×                       | ~~~~~                  | $\infty \infty \infty$ | xx;29/05/2001;28/06/2006;09/11/2007;3;Divida bancária;;15/09/2008;SMA;                                                                                                    |     |
| XXXXXXX | oox;≻                       | ~~~~~                  | $\infty \infty \infty$ | ***;01/08/1998;30/07/2003;19/03/2008;1;Doença;12/09/2008;15/09/2008;SMA;                                                                                                    |     |
| XXXXXXX | οοα;×                       | ~~~~~                  | $\infty \infty \infty$ | ***;03/08/2002;01/08/2007;17/03/2008;3;Doença;12/09/2008;15/09/2008;SMA;                                                                                                    |     |
| XXXXXXX | 000X ; X                    | ~~~~~                  | $\infty \infty \infty$ | <pre>XX;27/12/1997;01/01/2003;08/11/2007;3;Divida bancaria;;15/09/2008;SMA;</pre>                                                                                                    |     |
| xxxxxxx | 000X ?.^                    | ~~~~~~                 | $\infty \infty \infty$ | <pre>XXX;30/03/1996;29/03/2001;06/11/200/;3;Divida bancaria;15/09/2008;SMA;</pre>                                                                                                    |     |
| xxxxxxx | 000X?X                      | ~~~~~~                 | $\infty \infty \infty$ | <pre>XXX:15/02/1995;13/02/2000;06/11/2007;3;D1V1da bancar1a;23/09/2008;15/09/2</pre>                                                                                                    |     |
| xxxxxxx | 000032                      | ~~~~~~                 |                        | xxx; 08/11/1996; 06/11/2001; 12/11/2007; 3; 510/04 bancar 14; 23/09/2008; 15/09/2                                                                                                    |     |
| xxxxxx  | oox ?                       |                        |                        | $\infty$ ; 51/12/1985; 15/02/1990; 18/12/2007; 3; Financ. up casa propria; 25/09/2008                                                                                                    |     |
| XXXXXXX | oox : C                     | ~~~~~                  | ~~~~                   | XX, 12/04/2002, 26/00/2007, 30/10/2007, 3, 50/00 a bancal 14, 25/09/2008, 13/09/2<br>XX, 12/04/2002, 26/00/2007, 30/10/2008, 2: Dopped: 15/00/2008; 5MA:                                                                                                    |     |
| XXXXXXX | ññx : C                     | ~~~~~                  | ~~~~                   | $\infty$ , 22/10/1999, 21/10/2004, 03/05/2008, 5, 000( $a_1$ , 1)/09/2008, 5MA, $\infty$ , 22/10/1906, 01/12/2008, 15/00/2008, 15/0008, 15/0008, 15/0008, 15/0008, 15/0008, 15/0008, 15/008, 15/008, 15 |     |
| XXXXXXX | ññn : C                     | ~~~~~                  | ~~~~                   | XX: 20 /08 /2001 : 18 /08 /2006 : 27 /03 /2008 : 3 Doepca : 12 /08 /2008 : 15 /08 /2008 : 15 /2008 : 15 /2008 : 15 /20                 |     |
| XXXXXXX | $\alpha x x \cdot x$        | ~~~~~                  | $\sim$                 | <pre></pre>                                                                                                    |     |
|         | $\infty \cdot \cdot \times$ | $\sim\sim\sim\sim\sim$ | $\widetilde{00000}$    | xx:19/04/2002:02/07/2007:08/11/2007:3:Divida hancária:23/09/2008:15/09/2                                                                                                    |     |
| XXXXXX  | $\infty x :>$               |                        | $\infty \infty$        | <pre>xx: 28/03/2002; 20/04/2007; 13/03/2008; 3; boenca: 12/09/2008; 15/09/2008; 5MA;</pre>                                                                                                    |     |

### Figura 08